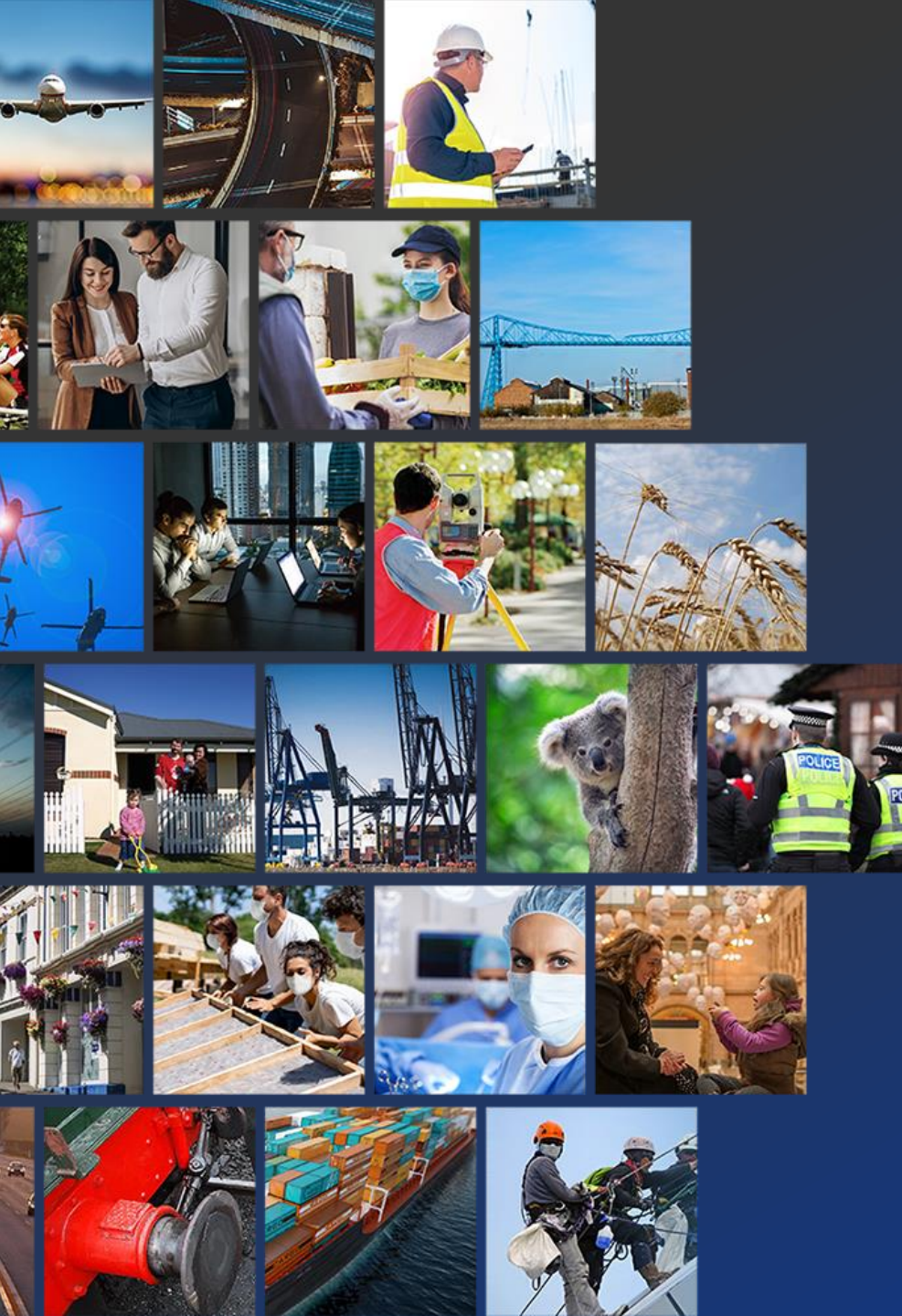

# **Objective**

### Objective 3Sixty

### **Discovery Reports Tutorial**

This tutorial will walk users using Objective 3Sixty's Discovery Reporting feature which helps users visualize their data.

**OBJECTIVE.COM** 

# **3Sixty Discovery Report Tutorial**

In this tutorial we will be using the Filesystem Connector to discover the number of files with PII content. Make note of the File Path C:\Sample Data as it will be used later in the tutorial.

| — I Sample Data —                              |                                                                                                    |                                                                                  |                                                         |                                  |     |  |  |  |  |  |  |  |
|------------------------------------------------|----------------------------------------------------------------------------------------------------|----------------------------------------------------------------------------------|---------------------------------------------------------|----------------------------------|-----|--|--|--|--|--|--|--|
| File Home S                                    | hare View                                                                                                    |                                                                                  |                                                         |                                  | ~ 🕐 |  |  |  |  |  |  |  |
| ← → ~ ↑ <mark> </mark>                         | ← → ▼ ↑ C:\Sample Data ✓ O Search Sample Data                                                                                                  |                                                                                  |                                                         |                                  |     |  |  |  |  |  |  |  |
| A Quick access                                 | Name                                                                                                    | Date modified<br>4/4/2023 10:40 AM                                               | Type<br>Microsoft Excel W                               | Size<br>65 KB                    | ^   |  |  |  |  |  |  |  |
| Desktop<br>Downloads                           | Abbott_Laboratories_MYT_Social_software                                                                                                    | 4/4/2023 10:40 AM<br>4/4/2023 10:40 AM                                           | Microsoft Word D<br>Text Document                       | 246 KB<br>43 KB                  |     |  |  |  |  |  |  |  |
| Pictures                                       | Abbott_Laboratories_INTT_Social_software     O Allstate_AZE_Mobile     American_Express_ARM_Touchpoint     American International Group NZL HT | 4/4/2023 10:40 AM<br>4/4/2023 10:40 AM<br>4/4/2023 10:40 AM<br>4/4/2023 10:40 AM | Chrome HTML Do<br>Text Document<br>Microsoft Excel W    | оз кв<br>83 КВ<br>25 КВ<br>40 КВ |     |  |  |  |  |  |  |  |
| <ul> <li>OneDrive</li> <li>OneDrive</li> </ul> | <ul> <li>Archer_Daniels_Midland_GBR_Scalability</li> <li>ATandT_BHS_Globalization</li> <li>ATandT_BTN_Bricks-and-clicks</li> </ul>             | 4/4/2023 10:40 AM<br>4/4/2023 10:40 AM<br>4/4/2023 10:40 AM                      | Chrome HTML Do<br>Microsoft Excel W<br>Microsoft PowerP | 35 KB<br>280 KB<br>3,663 KB      |     |  |  |  |  |  |  |  |
| This PC Network                                | <ul> <li>ATandT_TUV_Mashup</li> <li>Bank_of_America_Corp_ALA_Bricks-and</li> <li>Berkshire Hathaway MSR Pain point</li> </ul>                  | 4/4/2023 10:40 AM<br>4/4/2023 10:40 AM<br>4/4/2023 10:40 AM                      | Text Document<br>Microsoft Word 9<br>Chrome HTML Do     | 400 KB<br>23 KB<br>751 KB        |     |  |  |  |  |  |  |  |
|                                                | <ul> <li>Best_Buy_UGA_Proactive</li> <li>Boeing_ATF_Logistics</li> <li>Boeing_OMN Scalability</li> </ul>                                       | 4/4/2023 10:40 AM<br>4/4/2023 10:40 AM<br>4/4/2023 10:40 AM                      | Text Document<br>Chrome HTML Do<br>Chrome HTML Do       | 29 KB<br>1,539 KB<br>97 KB       |     |  |  |  |  |  |  |  |
|                                                | Cardinal_Health_GNQ_Clickthrough Caterpillar_DEU_Ajax Caterpillar_DEU_Ajax                                                                     | 4/4/2023 10:40 AM<br>4/4/2023 10:40 AM<br>4/4/2023 10:40 AM                      | Microsoft Word 9<br>Microsoft Word 9<br>Chrome HTML Do  | 28 KB<br>136 KB<br>415 KB        |     |  |  |  |  |  |  |  |
|                                                | Chevron_COK_Buzzword_compliant  Citigroup_AUT_Client-centric  Citigroup_CYP_Free_value                                                         | 4/4/2023 10:40 AM<br>4/4/2023 10:40 AM<br>4/4/2023 10:40 AM                      | Microsoft Word 9<br>Chrome HTML Do                      | 28 KB<br>133 KB<br>228 KB        |     |  |  |  |  |  |  |  |
| 94 items                                       | Citigroup_TKL_Rightshoring                                                                                                    | 4/4/2023 10:40 AM                                                                | Text Document                                           | 5,945 KB                         |     |  |  |  |  |  |  |  |

Object

**Objective** 3SIXTY

94 items

### **Create Integration Connection**

#### Steps

- 1. Under Connections select Integration
- 2. Select the Plus button
- 3. This will open the New Connection Form

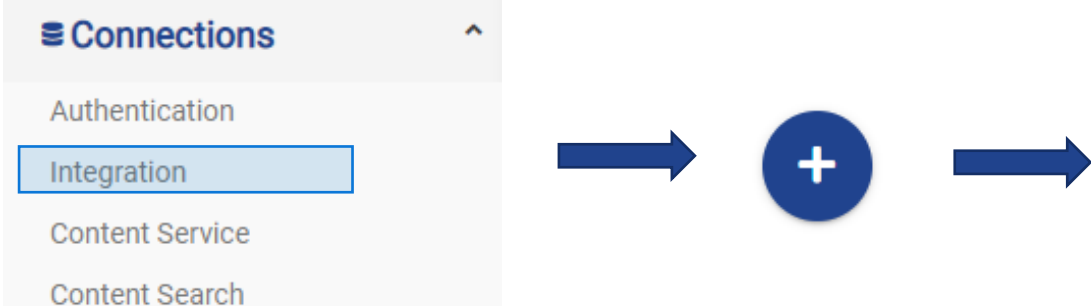

| New Integration Connection   |  |
|------------------------------|--|
| File System                  |  |
| Connection Name              |  |
| Simple File System Connector |  |
| Connection Description       |  |
| Connection Type              |  |
| Filesvstem Connector         |  |

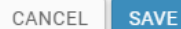

### **Objective**

#### 1. Click Save

# **Edit Connection**

#### EDIT CONNECTION: FILE SYSTEM CONNECTION

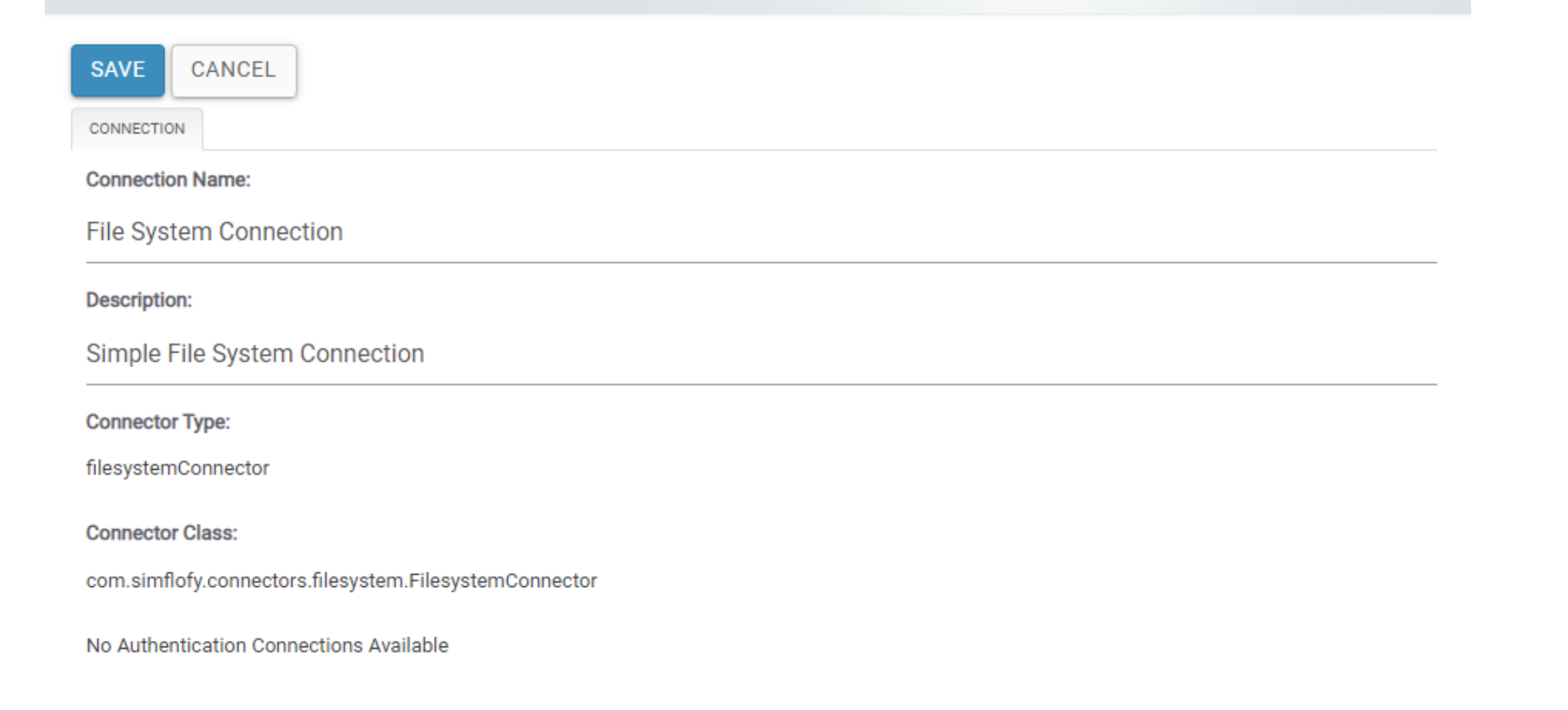

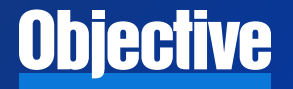

- 1. Under Integration select List Jobs
- 2. Select the Plus button

**Objective** 

3. This will open the Create Job form

| <b>Create A Ne</b> | w Job |
|--------------------|-------|
|--------------------|-------|

|                      | Cr    | eate Job                           |
|----------------------|-------|------------------------------------|
|                      | Job   | Name                               |
|                      | doL   | оТуре                              |
|                      | Ma    | ake a Selection                    |
|                      | ∧ Rep | pository Connection                |
| Event Configurations | Ma    | ake a Selection                    |
| Schedule Jobs        |       | tput Connection                    |
| Job Mappings         | Ma    | ake a Selection                    |
| List Jobs            | Con   | ntent Service Connection           |
| Run and Monitor Jobs | Ma    | ake a Selection                    |
|                      |       | Create a new job group for the job |
|                      | doL   | o Group:                           |
|                      | Ma    | ake a Selection                    |
|                      |       |                                    |
|                      |       |                                    |

### **Complete Create Job Form**

#### Create Job

| Job Name                           |   |
|------------------------------------|---|
| Јор Туре                           |   |
| Simple Migration                   | • |
| Repository Connection              |   |
| File System Connection             | • |
| Output Connection                  |   |
| Reporting Connection               | • |
| Content Service Connection         |   |
| Make a Selection                   | • |
| Create a new job group for the job |   |
| Job Group:                         |   |
| Make a Selection                   | • |

CANCEL

SAVE

#### Steps

- 1. Give it a name
- 2. Choose simple migration as the job type
- 3. Select File System Connection as the Repository
- 4. Select Reporting Connection for the Output
- 5. Click Save

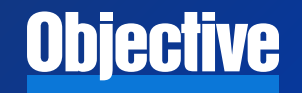

1. Be sure to check the modified date range to see that you are picking up all your documents

**Objective** 

| ETAILS   | TASKS              | APPINGS          | FILE SYSTEM CONNE       | TION     | RE      | EPORT  | ING CON  | NNECTION   | N          |         |          |      |      |      |      |  |  |
|----------|--------------------|------------------|-------------------------|----------|---------|--------|----------|------------|------------|---------|----------|------|------|------|------|--|--|
| Standard | Options            |                  |                         |          |         |        |          |            |            |         |          |      |      |      |      |  |  |
| ld:      |                    |                  |                         |          |         |        |          |            |            |         |          |      |      |      |      |  |  |
| 167994   | 47110997           |                  |                         |          |         |        |          |            |            |         |          |      |      |      |      |  |  |
| Name:    |                    |                  |                         |          |         |        |          |            |            |         |          |      |      |      |      |  |  |
| File S   | ystem to Repo      | orting           |                         |          |         |        |          |            |            |         |          |      |      |      |      |  |  |
| Reposi   | tory Connection:   |                  |                         |          |         |        |          |            |            |         |          |      |      |      |      |  |  |
| File S   | vstem Conne        | tion             |                         |          |         |        |          |            |            |         |          |      |      |      |      |  |  |
|          | ,                  |                  |                         |          |         |        |          |            |            |         |          | <br> | <br> | <br> | <br> |  |  |
| Output   | Connection:        |                  |                         |          |         |        |          |            |            |         |          |      |      |      |      |  |  |
| Керо     | rting Connecti     | on               |                         |          |         |        |          |            |            |         |          | <br> | <br> | <br> | <br> |  |  |
| Conter   | nt Service Connec  | tor:             |                         |          |         |        |          |            |            |         |          |      |      |      |      |  |  |
|          |                    |                  |                         |          |         |        |          |            |            |         |          |      |      |      |      |  |  |
| Require  | ed for Manage in   | Place and Co     | ntent Federation        |          |         |        |          |            |            |         |          |      |      |      |      |  |  |
| Туре:    |                    |                  |                         |          |         |        |          |            |            |         |          |      |      |      |      |  |  |
| Simpl    | e Migration        |                  |                         |          |         |        |          |            |            |         |          |      |      |      |      |  |  |
| Include  | e File Content: 🔽  |                  |                         |          |         |        |          |            |            |         |          |      |      |      |      |  |  |
| Uncheo   | ck to exclude file | content. Leav    | e checked for PII and o | uplicate | e detec | ction. | Also req | quired for | or full te | ext ext | traction |      |      |      |      |  |  |
| Job Ta   | gs                 |                  |                         |          |         |        |          |            |            |         |          |      |      |      |      |  |  |
| Add      | a tag              |                  |                         |          |         |        |          |            |            |         |          |      |      |      |      |  |  |
| Include  | e documents mo     | lified after thi | s date and time.        |          |         |        |          |            |            |         |          |      |      |      |      |  |  |
|          | 0/2010 06.50       | A.M.             |                         |          |         |        |          |            |            |         |          |      |      |      |      |  |  |

# **Configure Connector Settings**

#### Steps

### 1. Enter the file path for the location of the files

| DETAILS             | TASKS     | MAPPINGS | FILE SYSTEM CONNECTION | REPORTING CONNECTION |                                                                             |
|---------------------|-----------|----------|------------------------|----------------------|-----------------------------------------------------------------------------|
| Paths               |           |          |                        |                      |                                                                             |
| File Path<br>C:\Sam | iple Data |          |                        |                      | Convert To URI Process Folders Include Hidden Files? Include Empty Folders? |

\*The reporting connector will not need any additional settings for this example

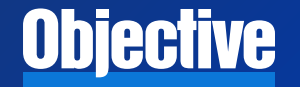

- 1. Go to Data collection under Analytics
- 2. Click the blue plus button to open the New Data set form

**Objective** 

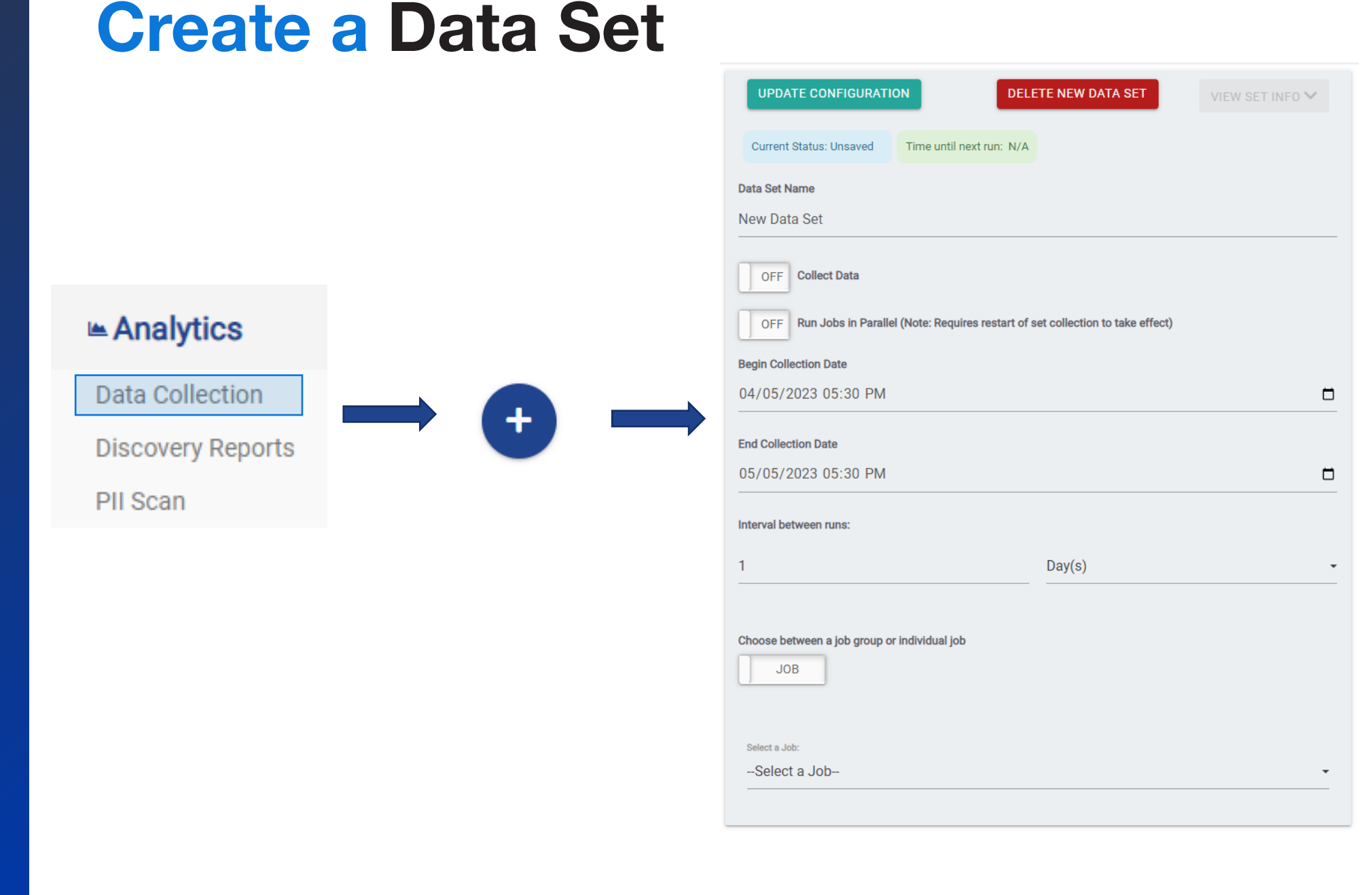

- 1. Name the Data set
- 2. Turn Collect Data on
- 3. Select the Job
- 4. Click Update Configuration
- 5. Close the Update successful notification

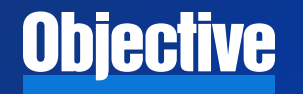

# **New Data Set**

|                            | The second as                                                     |   |
|----------------------------|-------------------------------------------------------------------|---|
| Current Status:<br>WAITING | Time until next run: 16h:16m:1s                                   |   |
| Data Set Name              |                                                                   |   |
| File System                |                                                                   |   |
|                            |                                                                   |   |
| ON Collect Data            |                                                                   |   |
| OFF Run Jobs in P          | arallel (Note: Requires restart of set collection to take effect) |   |
| Begin Collection Date      |                                                                   |   |
| 04/02/2023 07:43           | AM                                                                | ť |
|                            |                                                                   |   |
| End Collection Date        |                                                                   |   |
| 05/02/2023 07:43           | AM                                                                | ť |
| Interval between runs:     |                                                                   |   |
| 1                          | Day(s)                                                            |   |
|                            |                                                                   |   |
|                            |                                                                   |   |
| Choose between a job gro   | oup or individual job                                             |   |
| JOB                        |                                                                   |   |
|                            |                                                                   |   |
|                            |                                                                   |   |
| Select a Job:              |                                                                   |   |

# í

#### Update Successful. Run will begin immediately

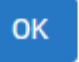

- Go to Discovery Reports under Analytics
- This will take you to the Generate Report Tab

### **New Report**

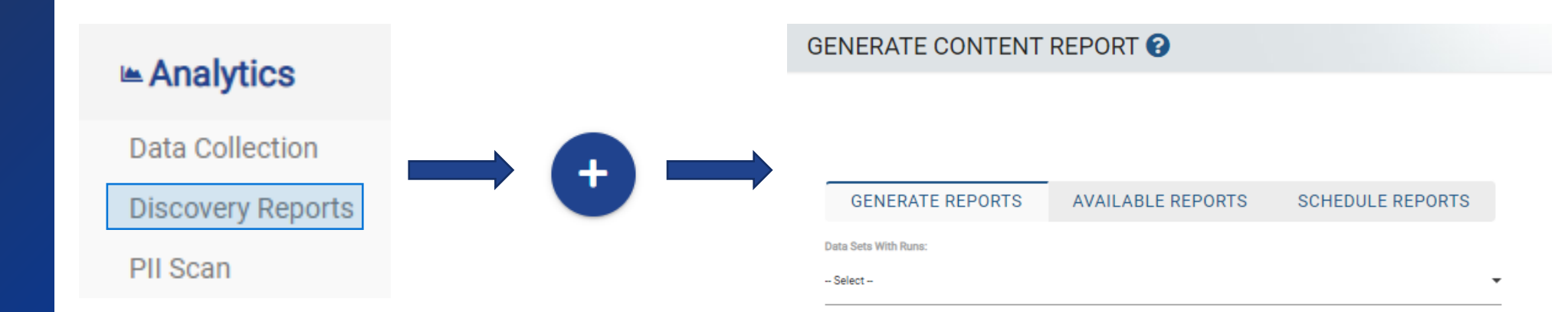

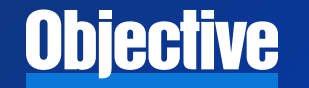

### **Generate Report**

GENERATE REPORT

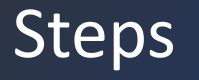

- Select your data set from the drop down
- Check the Use Set box
- Give your report a name
- Click Generate Report

| GENERATE REPORTS                              | AVAILABLE REPORTS | SCHEDULE REPORT | rs |        |         |          |
|-----------------------------------------------|-------------------|-----------------|----|--------|---------|----------|
| Data Sets With Runs:<br>File System - WAITING |                   |                 |    |        | •       |          |
| Available Data Sets<br>Search:                |                   |                 |    |        |         | Show 5 V |
| 👻 RUN DATE 🔶 JOB RU                           | JNS 🔶 READ        |                 |    | ERRORS | USE SET | DELETE   |
| 2023-04-05T18:41 1 🕑                          | 94                | 94              | 0  | 0      |         | 1        |
| OFF Set date for obsolet                      | e data            |                 |    |        |         |          |
| OFF Check Extensions                          |                   |                 |    |        |         |          |
| OFF Check Sizes                               |                   |                 |    |        |         |          |
| OFF Check Document Ty                         | уре               |                 |    |        |         |          |
| OFF Calculate duplicates                      | s data            |                 |    |        |         |          |
| Report Name:                                  |                   |                 |    |        |         |          |
| File System                                   |                   |                 |    |        |         |          |

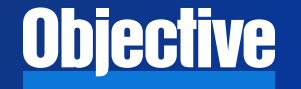

### **View Discovery Report**

#### Steps

- Click the <u>Open Discovery</u> <u>Ui</u> link at the top of the page
- Select Discovery Report Viewer
- Select your generated report from the drop down
- Select the version of the data set you want to visualize based on the date ran.
- View the results of your Data Collection

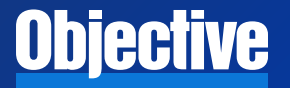

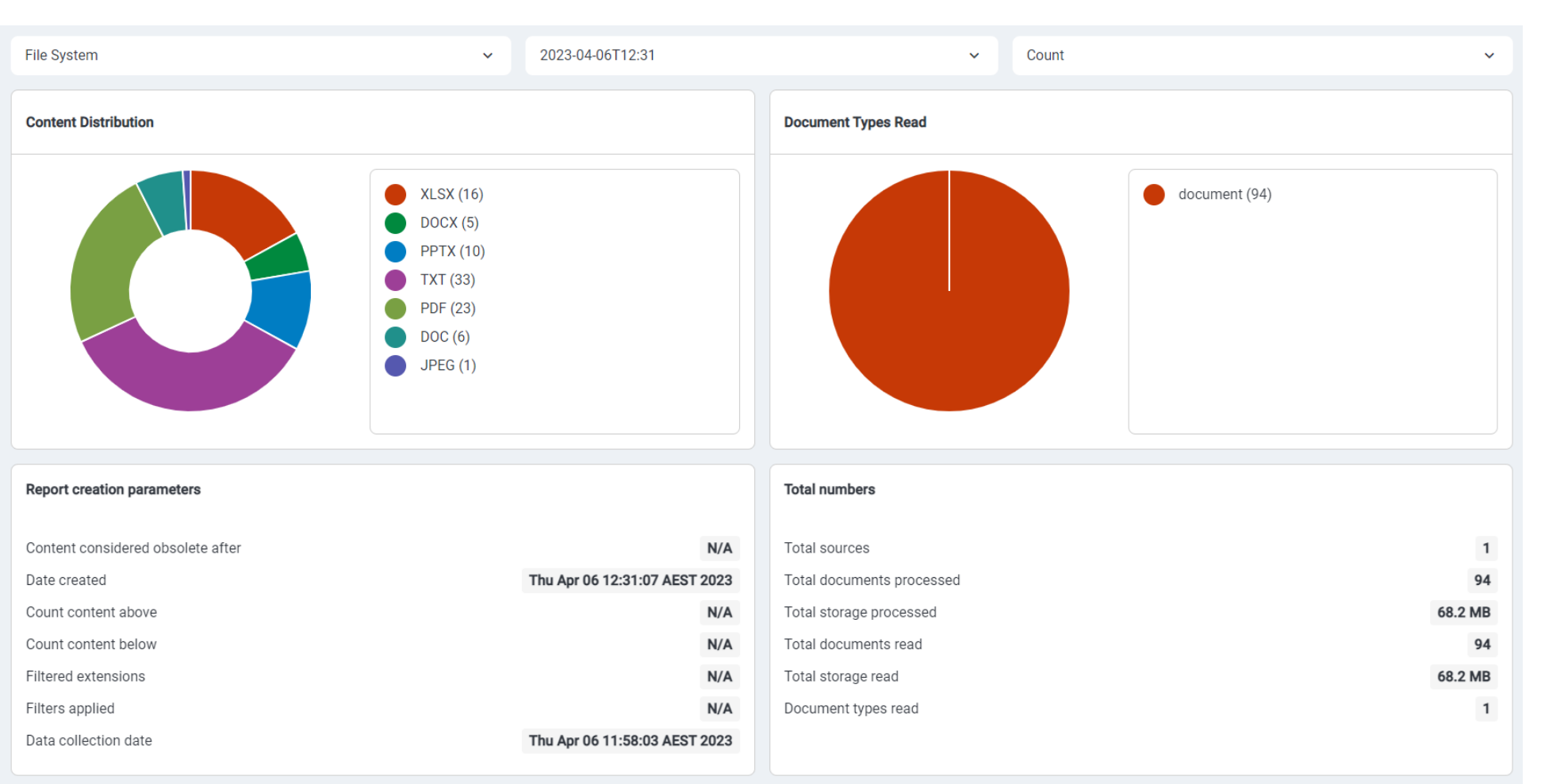

Discovery Reporting

#### PII Data Viewer

Discovery Report Viewer